# **TREND ROAD Designer**

## TREND-ONE/Mercury-ONE 連携

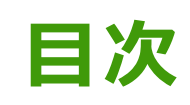

| 1 | ONE連携(図面・帳票作成)                     | 1  |
|---|------------------------------------|----|
|   | 1-1 ONEを起動して、図面や帳票を新規作成する          | 2  |
|   | 1-2 ONEを起動して、既存の図面や帳票を編集する         | 6  |
| 2 | ONE連携(線形入力)                        | 11 |
|   | 2-1 座標系を設定する                       | 12 |
|   | 2-2 ONEの作業データ(路線測量)を起動して、平面線形を入力する | 13 |

## 1 ONE連携(図面·帳票作成)

TREND ROAD Designer(以下「TRD」と称する)からTREND-ONE/Mercury-ONE(以下「ONE」と称する)を 起動して、納品成果(図面・帳票)を作成します。

ONEと連携することで、TRDで作成した3Dモデルから日本仕様の図面・帳票作成が可能となります。

※TREND-ONE/Mercury-ONE Ver.9以降が対象となります。

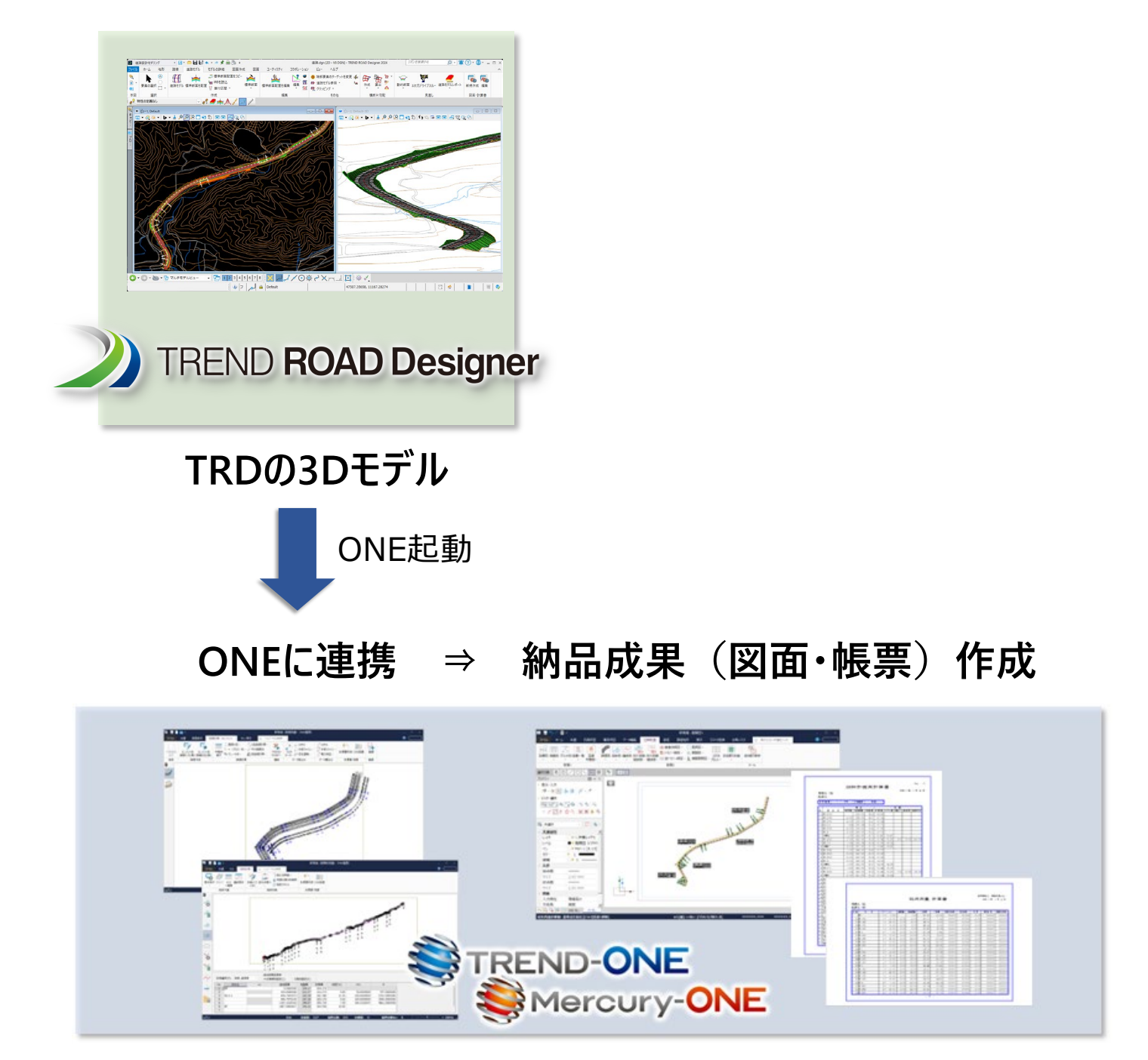

## 1-1 ONE を起動して、図面や帳票を新規作成する

ONEを起動して、図面や帳票を作成します。

[作業フロー]は[道路設計モデリング]です。
 [道路モデル]タブー[図面・計算書]グループー[新規作成]をクリックします。

| 道道                                                                                                    | 路設計モデリング                       | - 🕼 🗂 💳 🖌     | 🛌 - A 📌 🚔 🕼 =                                                                                                    |    |           | late 3                                                                                                    | リボンを検索                  | E(F4)                 | 9- 1   | 🖹 🕜 • 🗖 >                   |
|----------------------------------------------------------------------------------------------------|--------------------------------|---------------|----------------------------------------------------------------------------------------------------|----|-----------|----------------------------------------------------------------------------------------------------|-------------------------|-----------------------|--------|-----------------------------|
| ファイル                                                                                                    | ホーム 地形                         | 路線 道路モデル      | モデルの詳細 図面作成                                                                                                    | 図面 | ユーティリティ   |                                                                                                    |                         |                       |        | ^                           |
| <ul><li>(3)</li><li>(3)</li><li>(3)</li><li>(3)</li><li>(3)</li><li>(3)</li><li>(3)</li><li>(3)</li><li>(3)</li><li>(3)</li><li>(3)</li><li>(3)</li><li>(3)</li><li>(3)</li><li>(3)</li><li>(3)</li><li>(3)</li><li>(3)</li><li>(3)</li><li>(3)</li><li>(3)</li><li>(3)</li><li>(3)</li><li>(3)</li><li>(4)</li><li>(4)</li><li>(5)</li><li>(5)</li></ul> | ▶<br><sup>要素の選択</sup> ○<br>□ ▼ | 道路モデル 標準断面を配置 | <ul> <li>□</li> <li>□</li> <li>□<td></td><td>標準断面配置を編集</td><td>新ビュー     マ     マ</td><td><b>いた</b><br/>3次元ドライブスルー</td><td><u>「</u><br/>道路モデルレポート</td><td>新規作成 約</td><td><ul> <li>連携情報クリア</li> </ul></td></li></ul> |    | 標準断面配置を編集 | 新ビュー     マ     マ | <b>いた</b><br>3次元ドライブスルー | <u>「</u><br>道路モデルレポート | 新規作成 約 | <ul> <li>連携情報クリア</li> </ul> |
| 本図                                                                                                    | 選択                             |               | 作成                                                                                                    |    | 編集        |                                                                                                    | 見直し                     |                       | X      | 面·計算書                       |
| E Ka                                                                                                    | -1, Default                    |               |                                                                                                    |    | q         |                                                                                                    |                         |                       |        |                             |
| -                                                                                                    |                                |               |                                                                                                    |    |           | ¢,<@EE F\$Q\$?                                                                                                    |                         |                       |        |                             |
|                                                                                                    |                                |               |                                                                                                    |    |           |                                                                                                    |                         |                       |        |                             |
|                                                                                                    |                                |               |                                                                                                    |    |           | 270                                                                                                    | 3~345                   |                       | -      | - martine                   |

2 平面ビューで図面・帳票を作成する道路モデルもしくは線形を選択します。 ONE Ver.9がインストールされていると [設定] ダイアログが表示されます。 ONEに作成する作業グループ名を入力 して [OK] をクリックします。

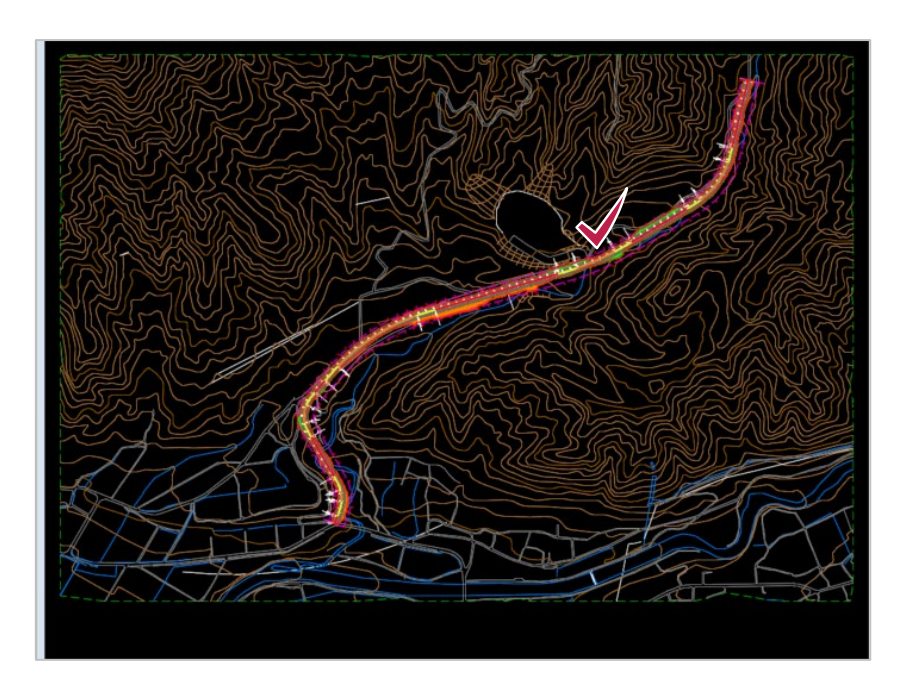

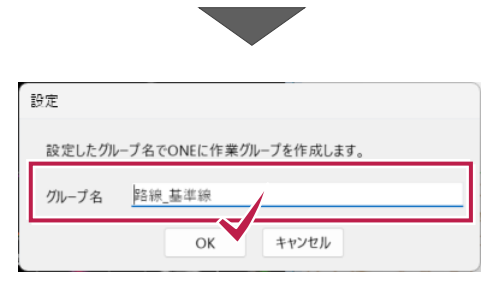

3 ONEが起動して、路線測量、縦横断測量の作業データが作成されます。 路線測量、縦横断測量の[計算書作成] [CAD配置] で帳票や図面を作成します。

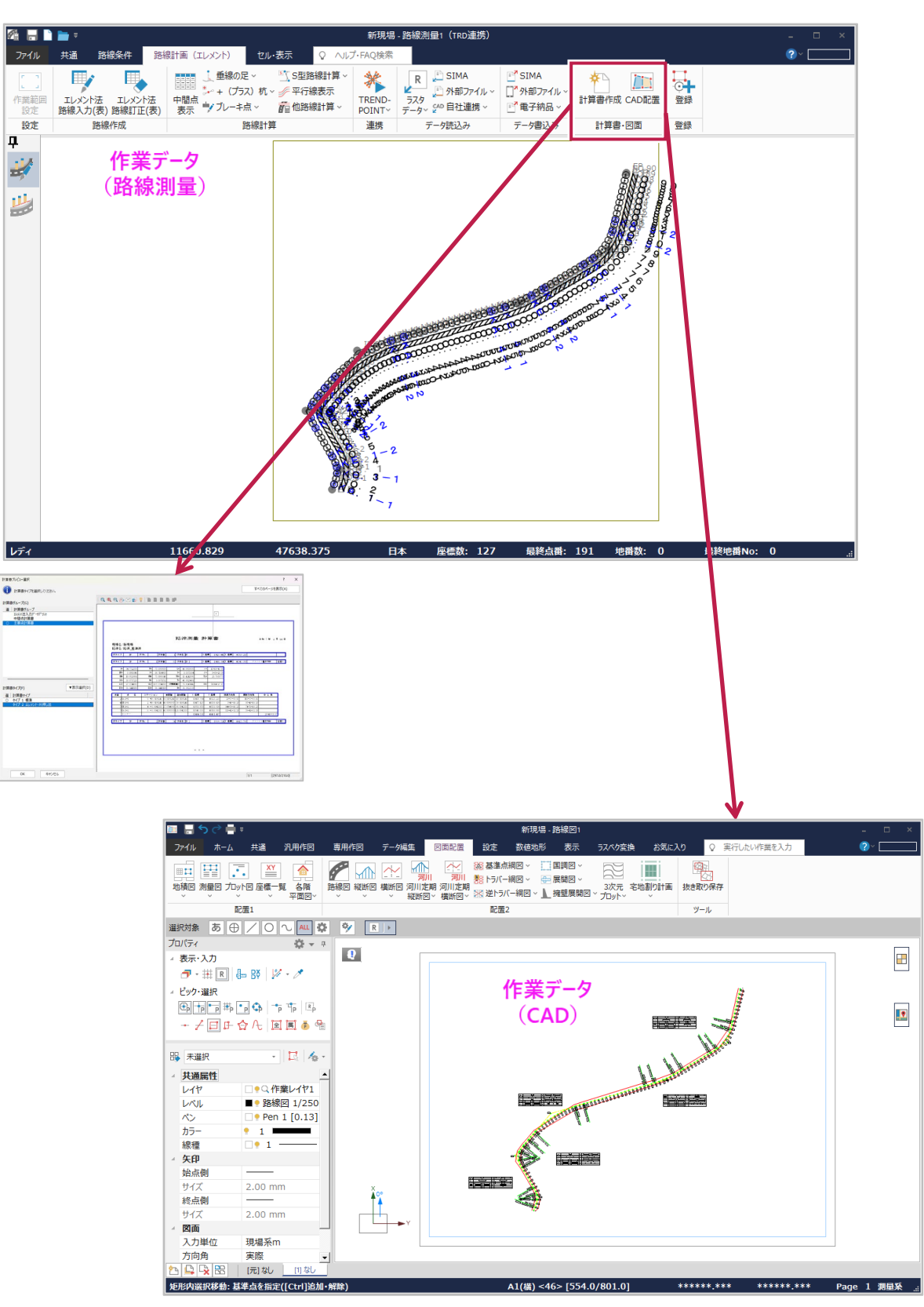

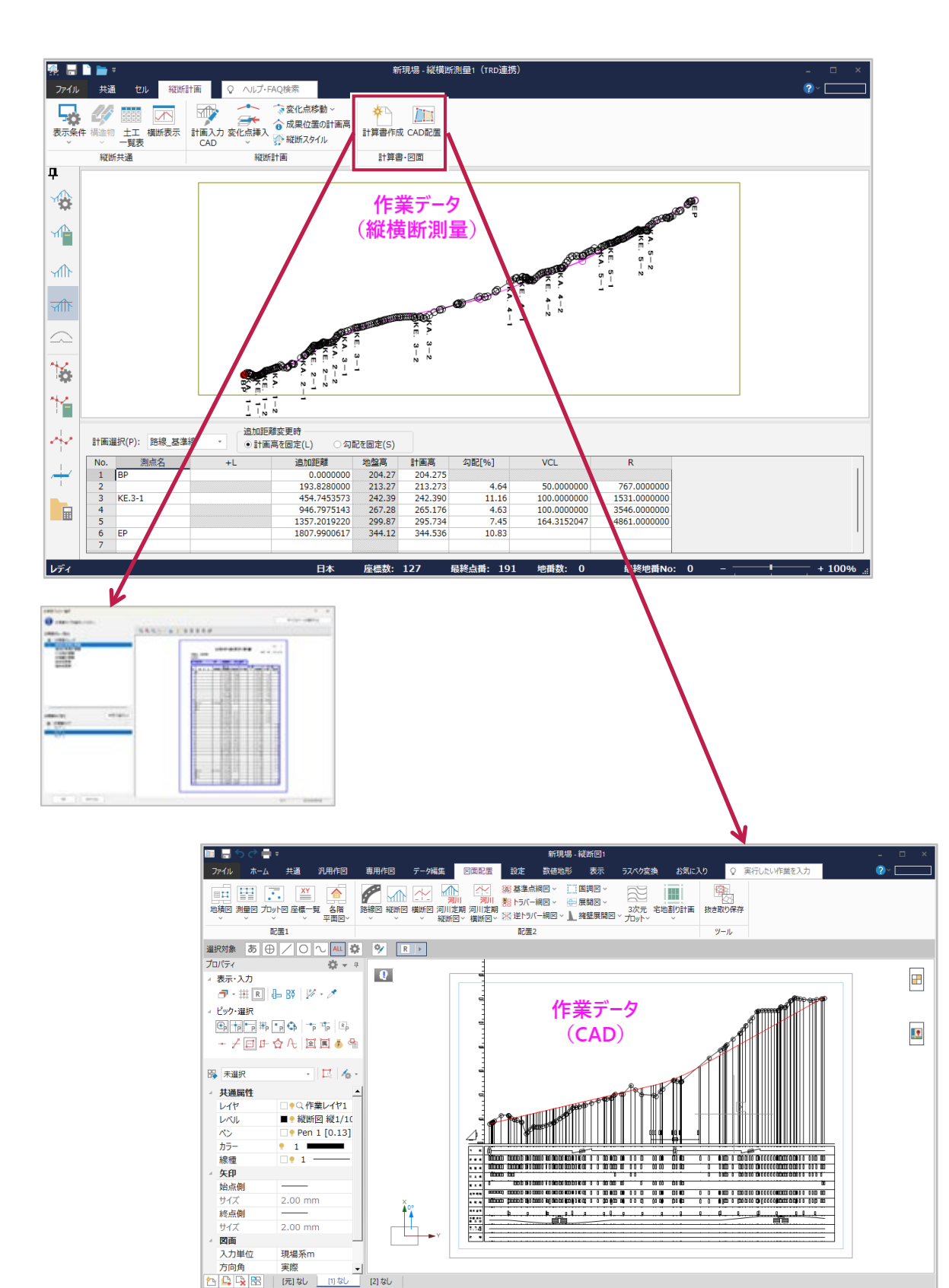

A1(橫) <46> [554.0/801.0] 206.282 255.288 Page 1 測量系 ..:

矩形内選択移動: 基準点を指定([Ctrl]追加・解除)

4 ONEで帳票や図面の作成を終了したら、データを保存して、ONEを終了します。 ONEを終了すると、TRDへ戻ります。 ※ONEで行った線形や横断形状等の変更はTRDに反映されません。

| *F 10/F 5C  | 最近使用した現場                                |
|-------------|-----------------------------------------|
| 港口为驼竹 FDX   | () Description (). (BORD                |
| 開く          | (1.000000000000000000000000000000000000 |
| 閉じる         | Comparison of the second                |
| 上書き保存       | CONTRACT COMMERCIAL                     |
| 名前を付けて保存    |                                         |
| 履歴          |                                         |
| 外部ファイル読込み > |                                         |
| 外部ファイル書込み 🕨 |                                         |
| 見場の合成       |                                         |
| 現場の抜出し      |                                         |
| 印刷範囲の設定     |                                         |
| 印刷          |                                         |
| PDF出力       |                                         |

## 1-2 ONE を起動して、既存の図面や帳票を編集する

ONEを起動し〔新規作成〕で関連付いた現場を開いて、既存の図面や帳票を編集します。

[作業フロー]は[道路設計モデリング]です。
 [道路モデル]タブー[図面・計算書]グループー[編集]をクリックします。

| 🗵 道路設計モデリング 🔹 🐻 🗧 🔚 🔚 📥 👞 - 🥕 📌 🚔 🖄 📼 |                     |               |                      |      | late 3     | リボンを検索          | (F4)                                    | . 4                        | `? - □ > |           |
|---------------------------------------|---------------------|---------------|----------------------|------|------------|-----------------|-----------------------------------------|----------------------------|----------|-----------|
| ファイル                                  | ホーム 地形              | 路線 道路モデル      | モデルの詳細 図面作成          | 図面   | ユーティリティ    |                 |                                         |                            |          | -         |
| ©<br>• 1                              | ▶<br>要素の選択 ○<br>□ ▼ | 道路モデル 標準断面を配置 | <ul> <li> </li></ul> | 標準断面 | 「標準断面配置を編集 |                 | <b>デ</b><br>次元ドライブスルー                   | <u>「</u><br>道路モデルレポート<br>マ | 新規作成編    | ま 連携情報クリア |
| 本図                                    | 選択                  |               | 作成                   |      | 編集         |                 | 見直し                                     |                            | 図面       | ·計算書      |
| E Ka-                                 | -1, Default         |               |                      |      | G          |                 |                                         |                            |          | - • ×     |
|                                       |                     |               |                      |      |            | () < BEE F.Q. 4 |                                         |                            |          |           |
|                                       |                     |               |                      |      |            |                 | ~~~~~~~~~~~~~~~~~~~~~~~~~~~~~~~~~~~~~~~ | 2-17 K                     |          | - AB      |

2 平面ビューで図面・帳票を編集する道路モデルもしくは線形を選択します。

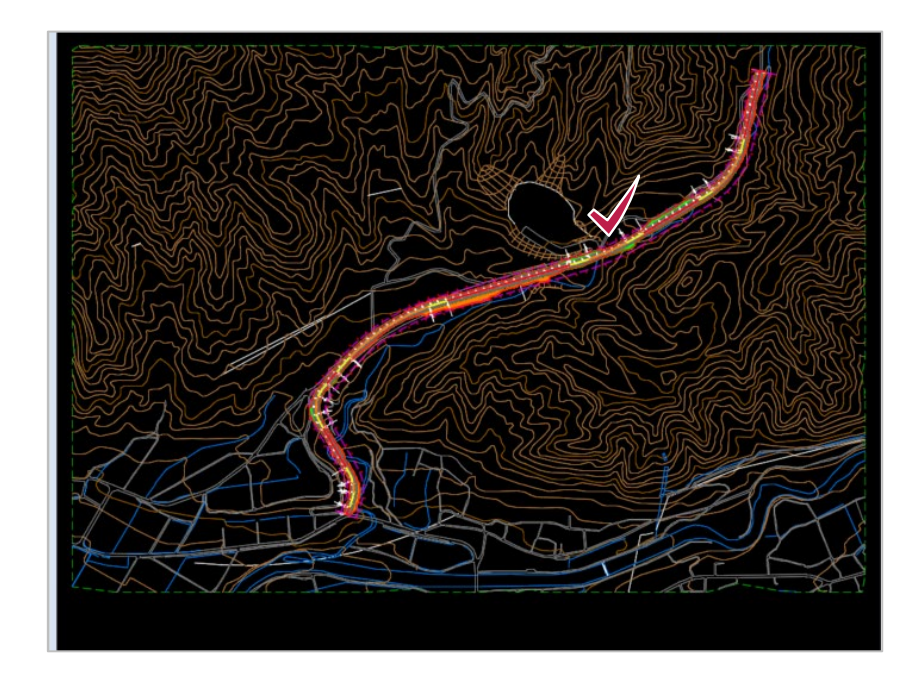

3 ONEが起動して、「新規作成」で関連付いた現場が開きます。 ※ONEのデータが作成されていないときは、メッセージが表示されます。 CAD図面の編集などを行います。

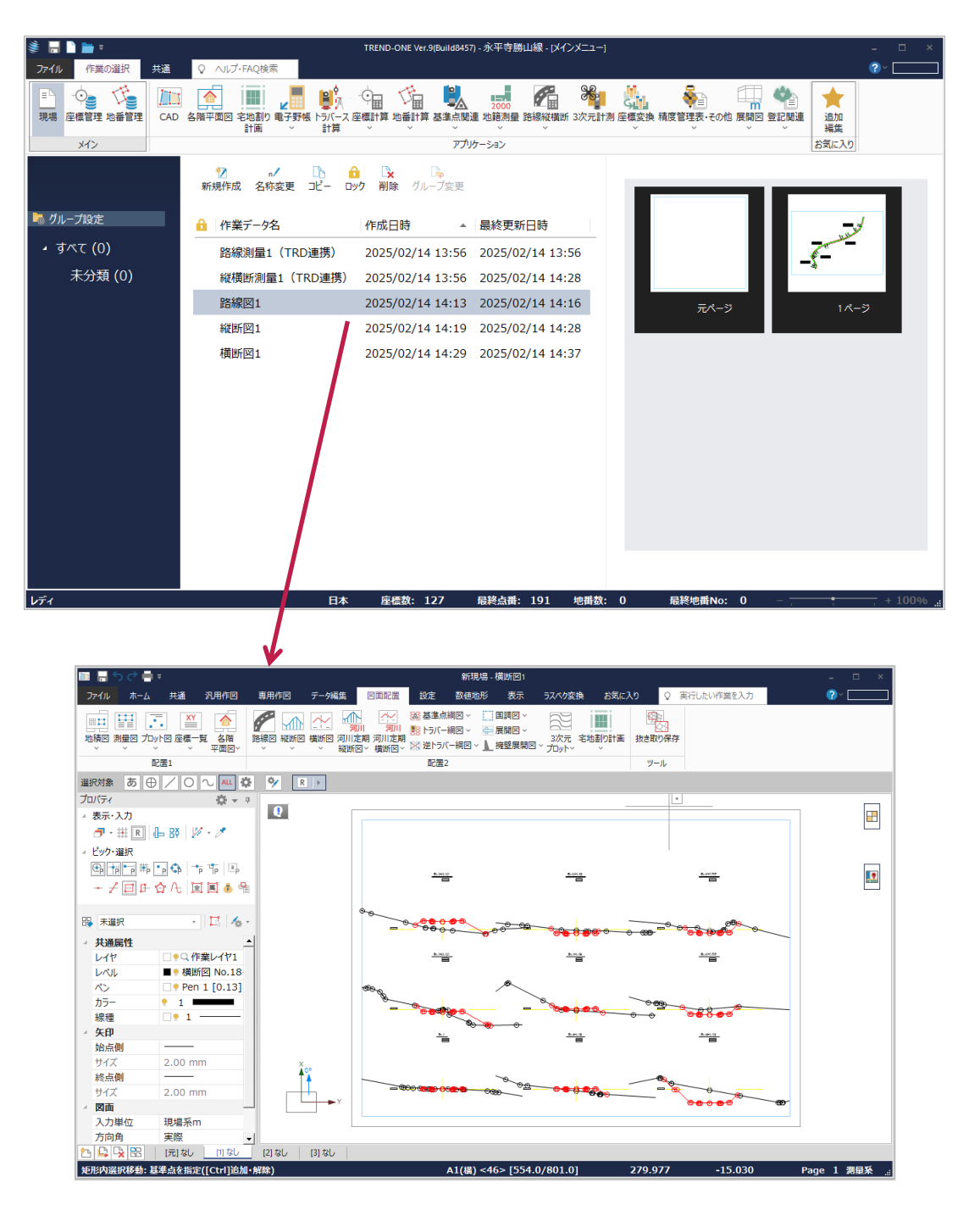

4 ONEで帳票や図面の編集を終了したら、データを保存して、ONEを終了します。 ONEを終了すると、TRDへ戻ります。 ※ONEで行った線形や横断形状等の変更はTRDに反映されません。

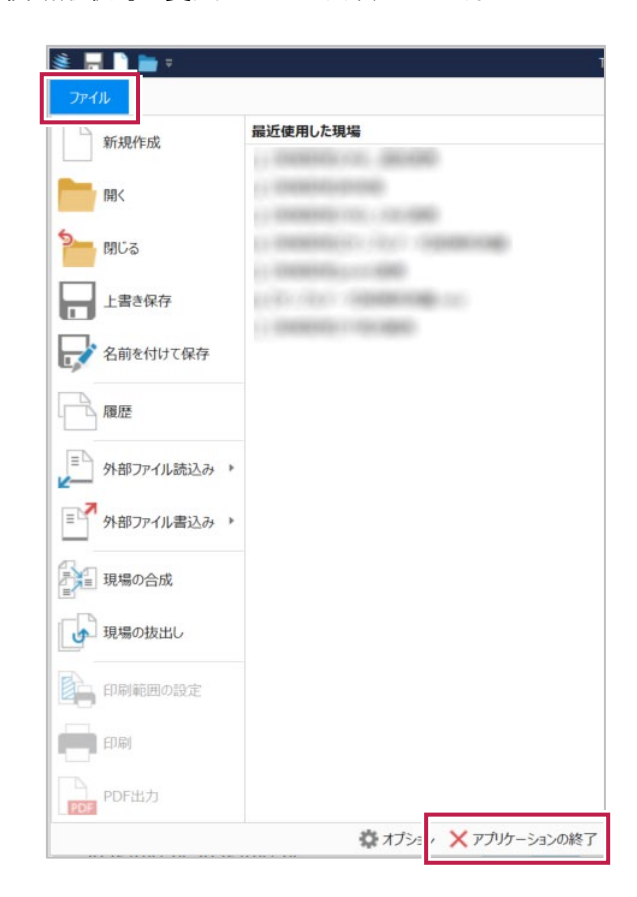

#### 補足

#### ■連携データの保存場所の確認方法

連携データの保存場所は、 [キャビネット] – [TREND ROAD モデル] –「〇〇.dgn」–「路線線形 etc」の [プロパティ] で 確認できます。

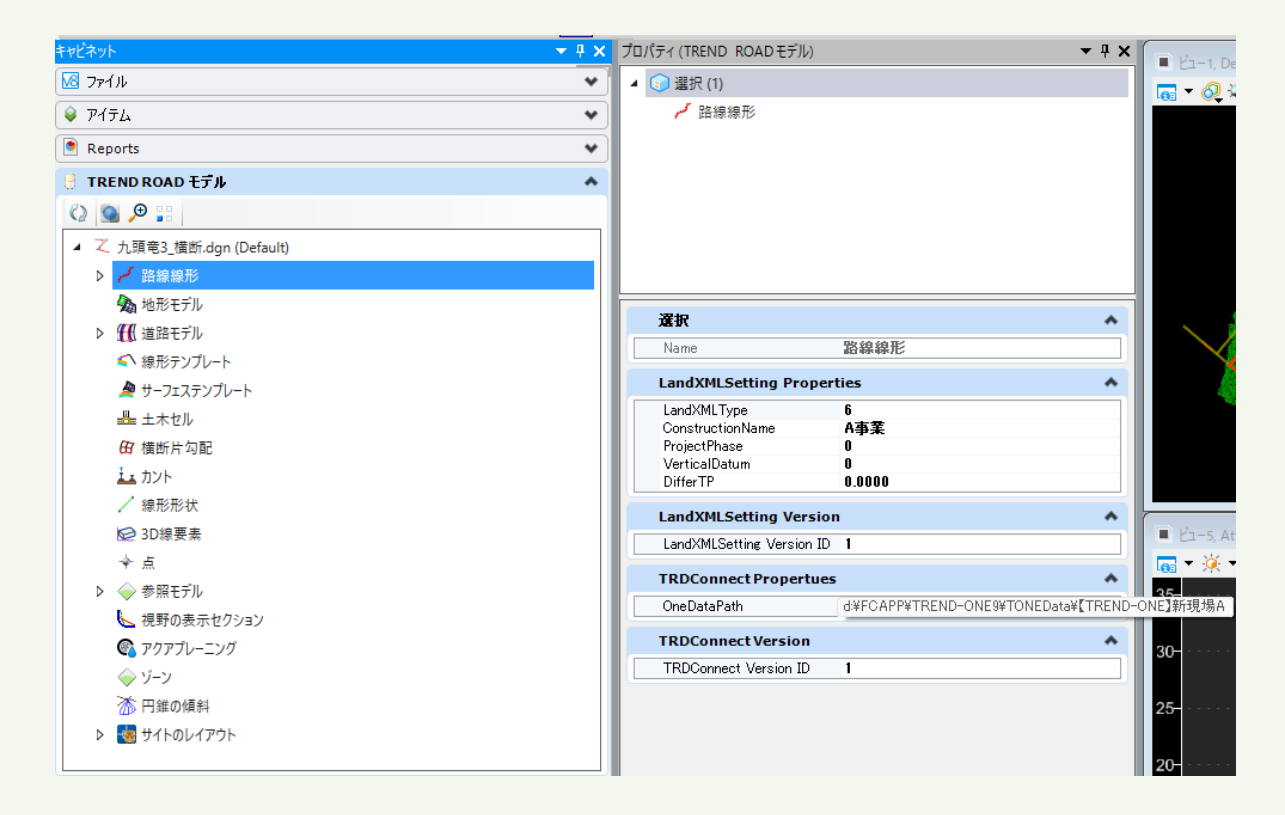

#### ■ 図面データの受け渡し

ONE のデータは onz 形式で保存してください。連携データも渡す場合は、dgn も一緒に提供してください。

#### ■連携情報クリア

ONE データが不要な場合は、 [道路モデル] タブー [図面・計算書] グループー [連携情報クリア] で連携情報をクリアして ください。

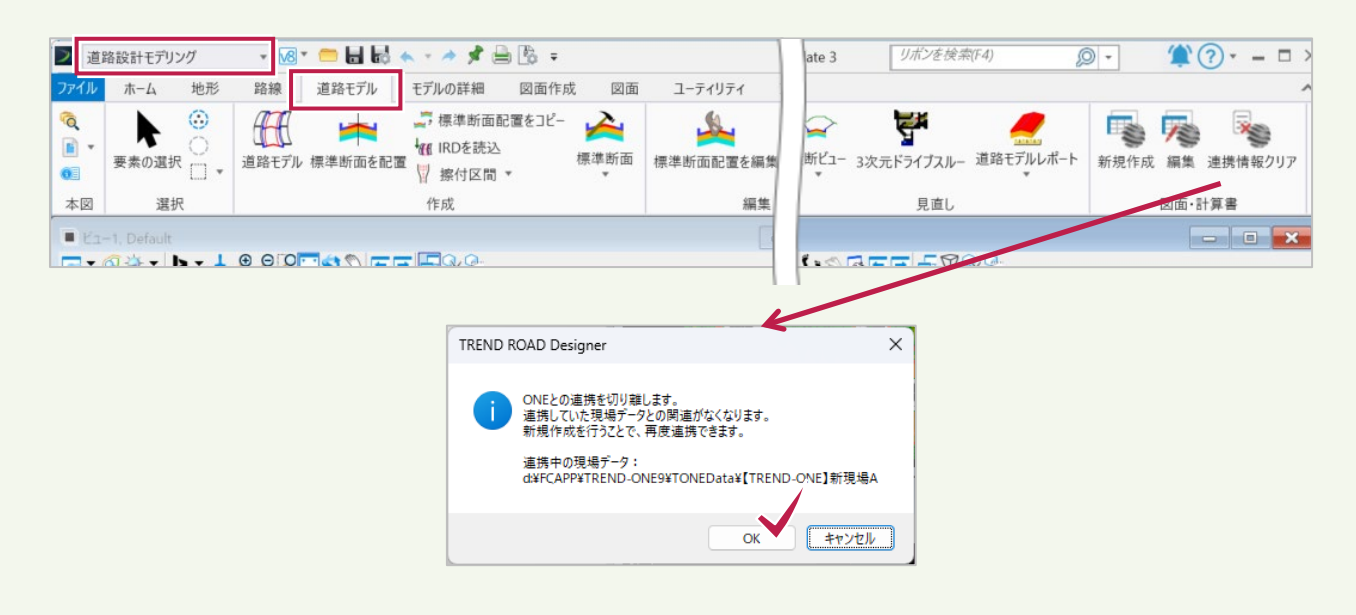

#### 注意点

TRD の [道路モデル] タブー [図面・計算書] グループー [新規作成] [編集] から起動した ONE の横断計画では、 複数構築形状の出力・編集はできません。

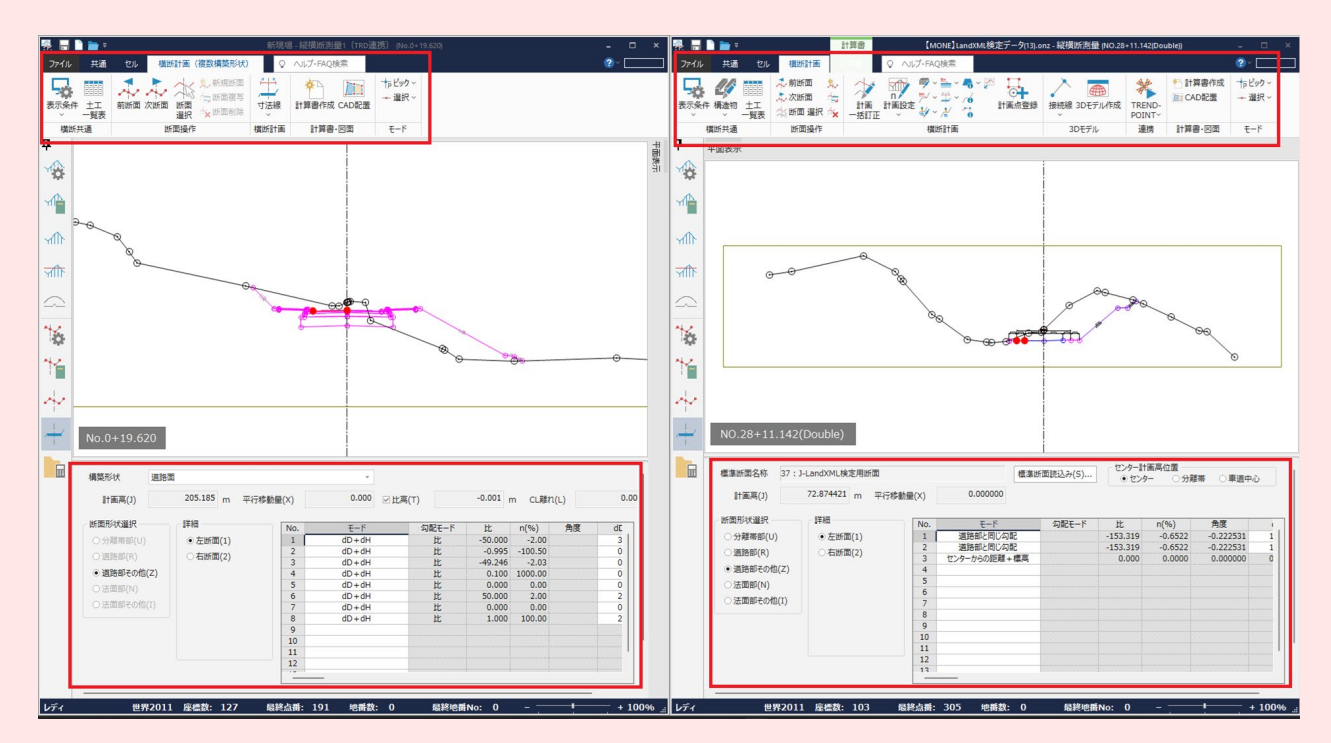

#### 【TRDからONEを起動した場合】

【ONEを起動した場合】

## 2 ONE 連携(線形入力)

ONEの作業データ(路線測量)を起動して平面線形を入力します。 座標系を設定してから、ONEの作業データ(路線測量)を起動してください。 ※TREND-ONE/Mercury-ONE Ver.9以降が対象となります。

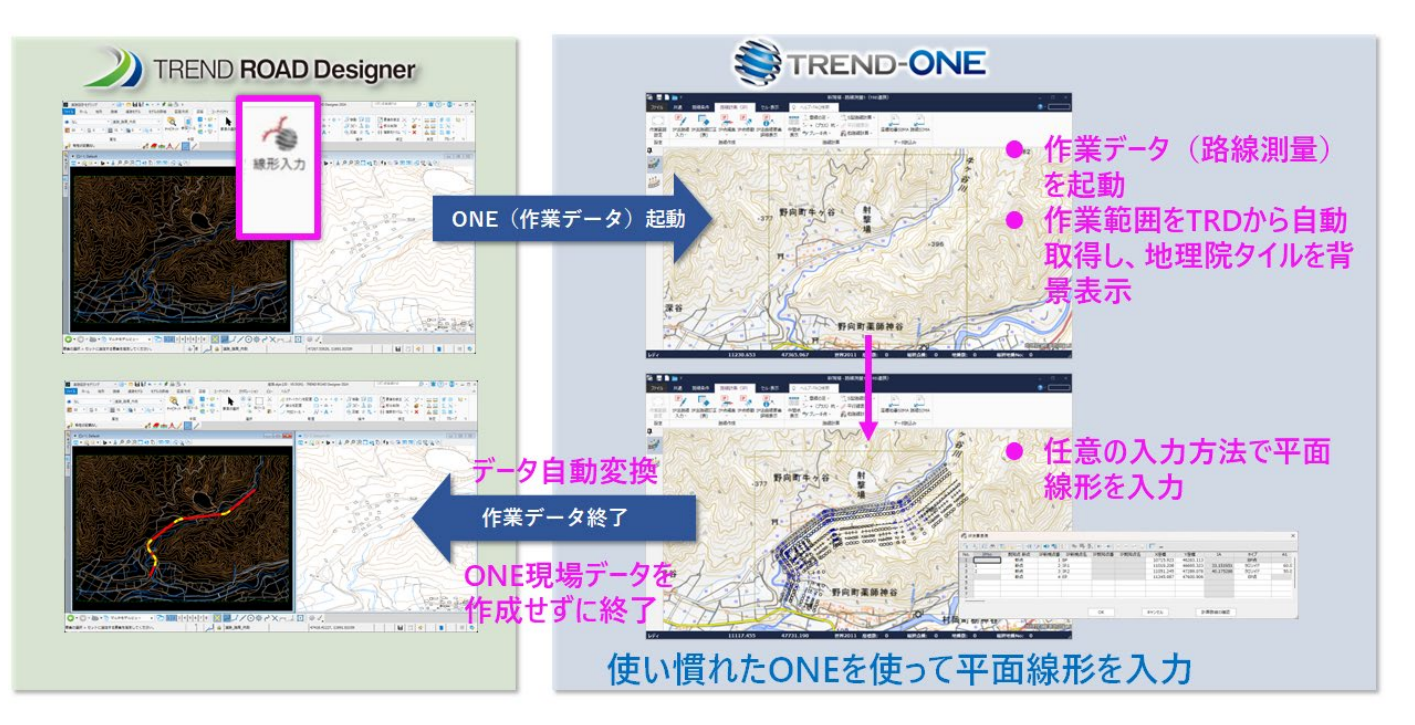

### 2-1 座標系を設定する

座標系を設定します。

[作業フロー]は[道路設計モデリング]です。
 [ユーティリティ]タブー[地理座標系]グループー[座標系]をクリックします。

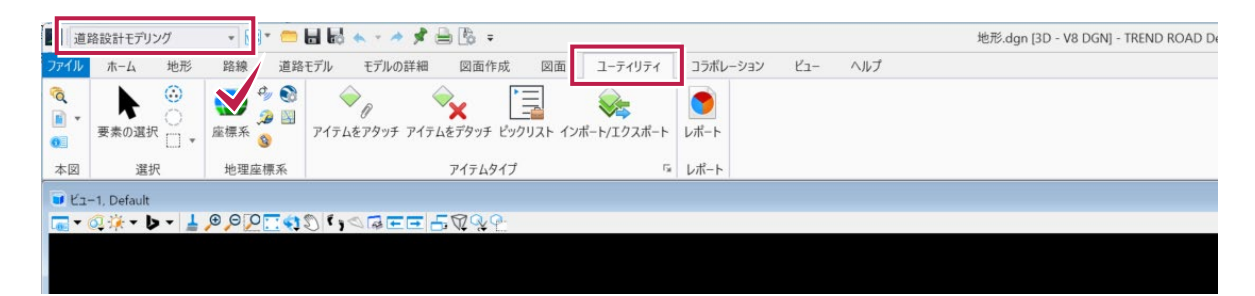

2 [ライブラリから選択]のアイコンをクリックします。 座標系を選択して [OK] をクリックします。

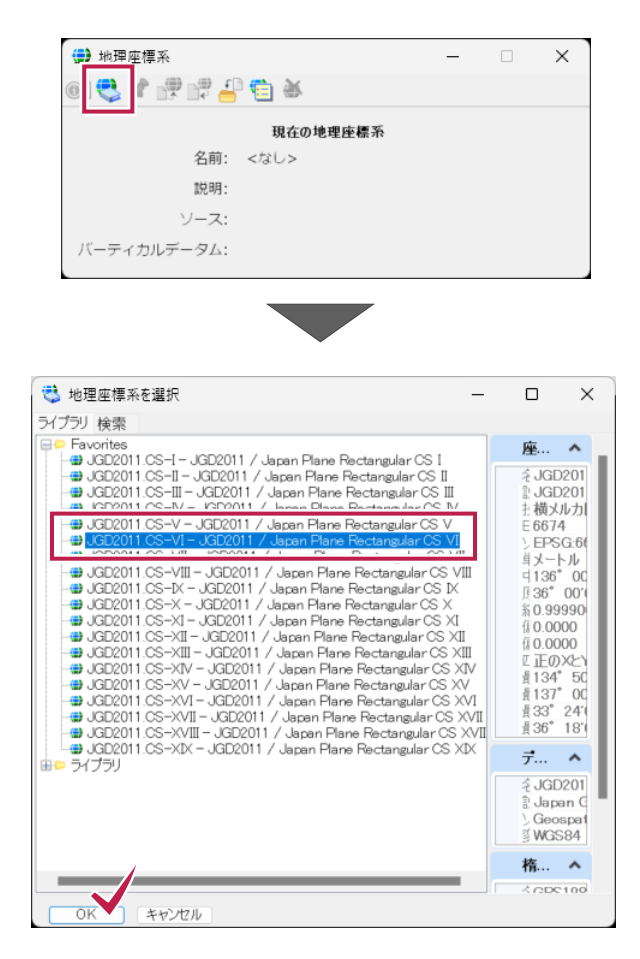

### 2-2 ONE の作業データ(路線測量)を起動して、平面線形を入力する

ONEの作業データ(路線測量)を起動して、平面線形を入力します。

[作業フロー]は[道路設計モデリング]です。
 [路線]タブ-[平面]グループ-[線形入力]をクリックします。

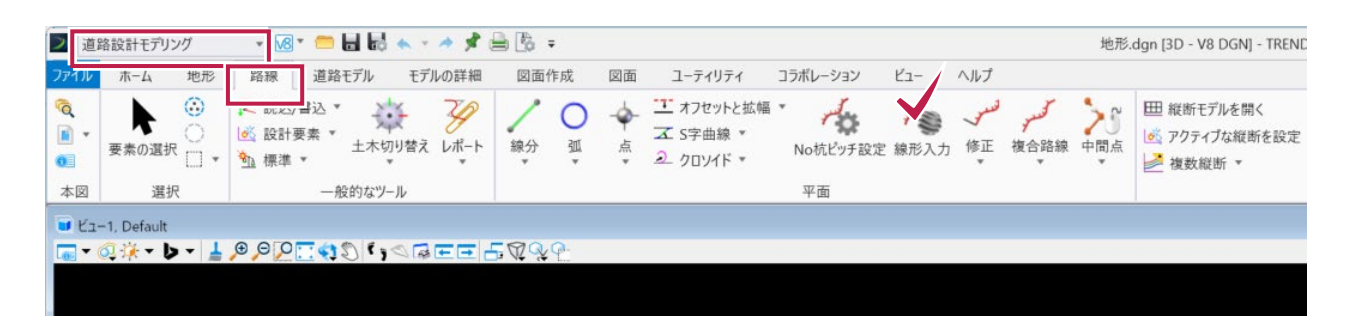

2 ONEの路線測量が起動します。

作業範囲をTRDから自動取得し、地理院タイルを背景表示します。

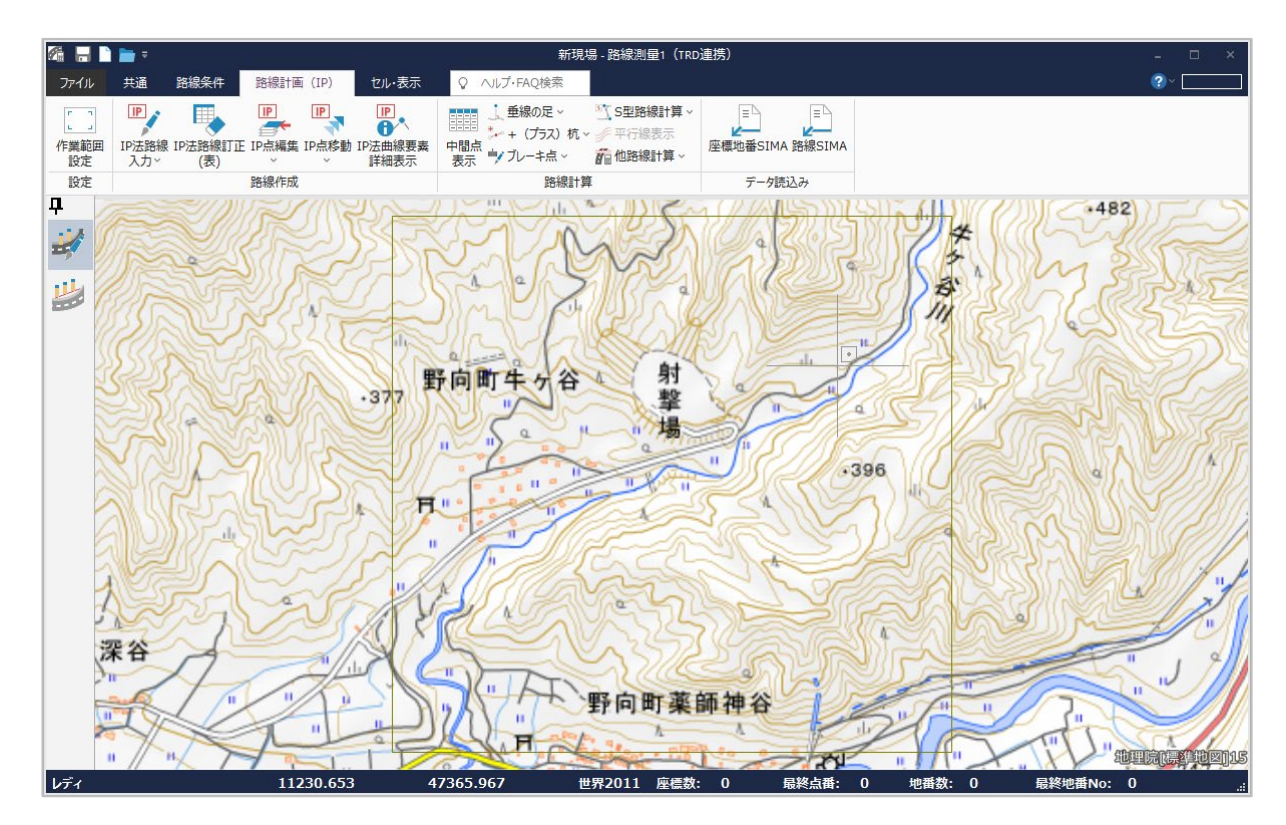

3 任意の入力方法で平面線形を入力します。

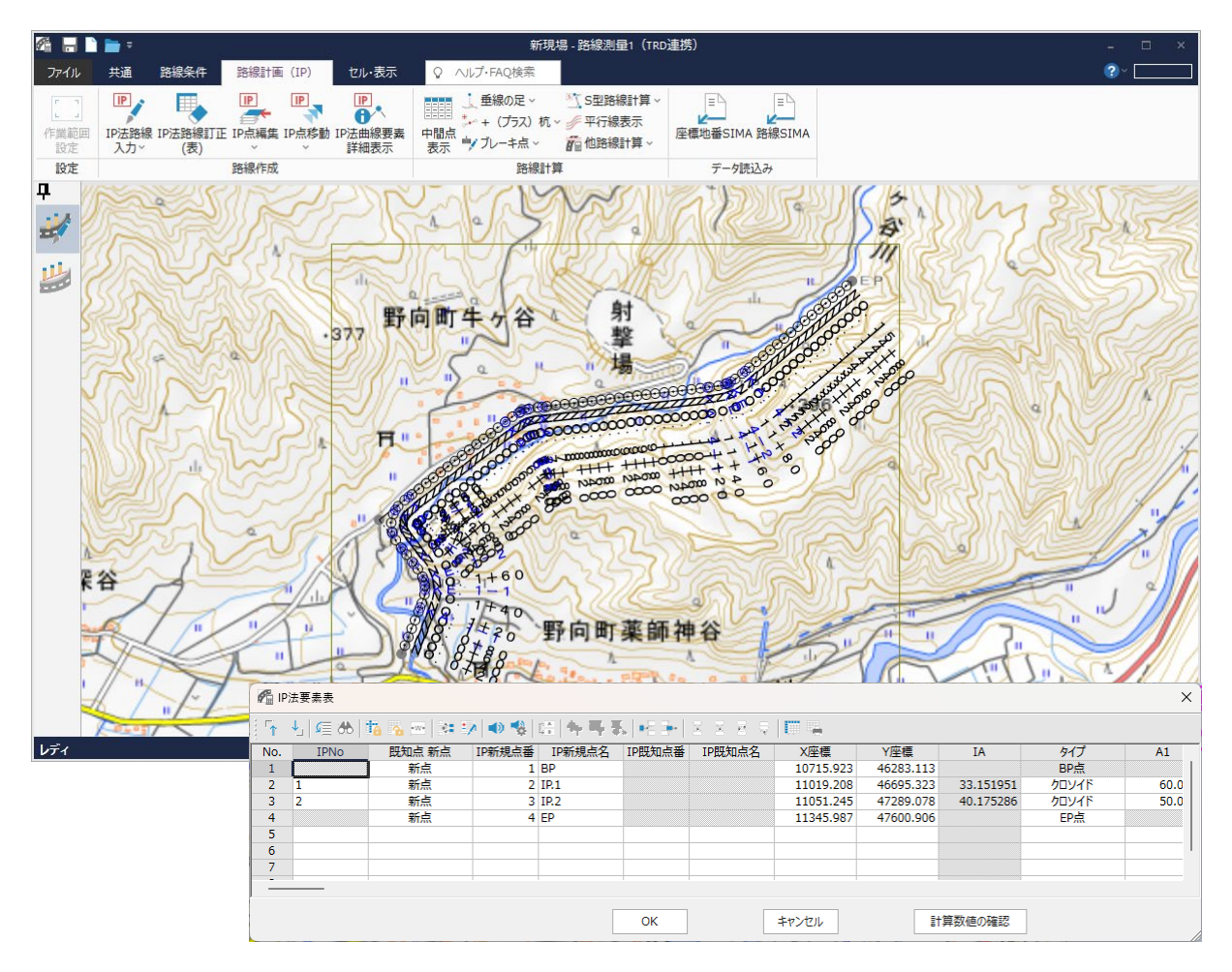

4 平面線形の入力を終了したら、路線測量を閉じます。 ONEの路線測量で入力した平面線形が自動変換されてTRDに表示されます。 ONEは現場データを作成せずに終了します。

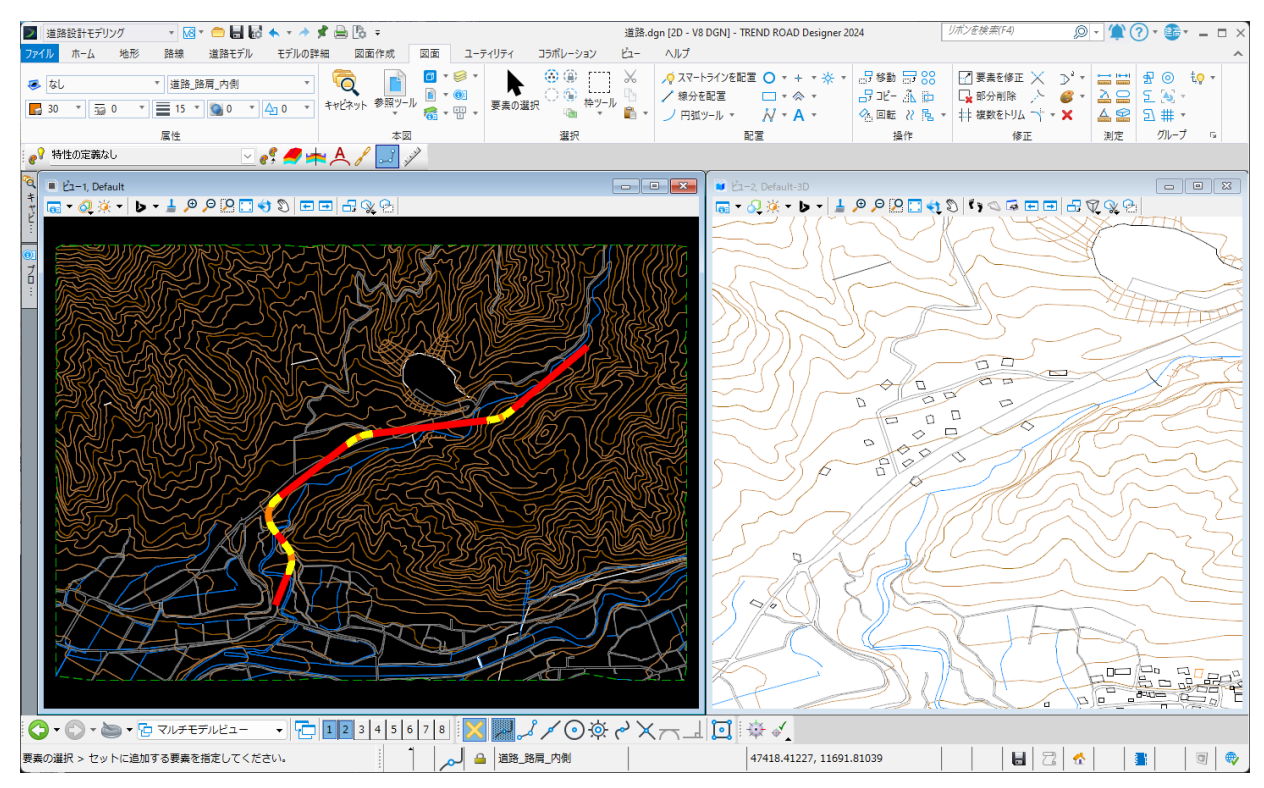

14

#### 注意点

TRD の [路線] タブー [平面] グループー [線形入力] で起動した ONE の作業データ (路線測量) では、書き込み、 読み込み、幅杭のコマンドが制限されます。

#### 【TRDからONEを起動した場合】

| 🖾 🗛 🗋            | = =                      |                                    |                 | 新現場 - 路線測量1(TRD | 連携)             |
|------------------|--------------------------|------------------------------------|-----------------|-----------------|-----------------|
| ファイル             | 共通 路線条件                  | 路線計画 (IP)                          | セル・表示           | ♀ ヘルプ・FAQ検索     |                 |
| 「」<br>作業範囲<br>設定 | IP法路線 IP法路線訂正<br>入力∨ (表) | IP<br>●<br>E IP点編集 IP点移動<br>●<br>● | IP法曲線要素<br>詳細表示 |                 | 座標地番SIMA 路線SIMA |
| 設定               |                          | 路線作成                               |                 | 路線計算            | データ読込み          |

#### 【ONEを起動した場合】

| Ø 🗛 🗅            | l 🖿 🔻                                                                                                    |                   |             |                  |                                     | 新現場 - 🏻                                                                 | 各線測量1       |              |
|------------------|----------------------------------------------------------------------------------------------------|-------------------|-------------|------------------|-------------------------------------|-------------------------------------------------------------------------|-------------|--------------|
| ファイル             | 共通路線条件路線計画(IP)                                                                                                    | セル・表示             | ♀ ヘルプ・FAQ検索 |                  |                                     |                                                                         |             |              |
| []<br>作業範囲<br>設定 | ■ P ■ P </th <th>■ IP法曲線要素<br/>詳細表示</th> <th></th> <th>TREND-<br/>POINT~</th> <th>R<br/>SIMA<br/>予スタ<br/>データ~ CAD 自社連携 ~</th> <th>E<sup>4</sup> SIMA<br/>1<sup>4</sup> 外部ファイル ~<br/>E<sup>4</sup> 電子納品 ~</th> <th>計算書作成 CAD配置</th> <th>-<br/>●<br/>登録</th> | ■ IP法曲線要素<br>詳細表示 |             | TREND-<br>POINT~ | R<br>SIMA<br>予スタ<br>データ~ CAD 自社連携 ~ | E <sup>4</sup> SIMA<br>1 <sup>4</sup> 外部ファイル ~<br>E <sup>4</sup> 電子納品 ~ | 計算書作成 CAD配置 | -<br>●<br>登録 |
| 設定               | 路線作成                                                                                                    |                   | 路線計算        | 連携               | データ読込み                              | データ書込み                                                                  | 計算書·図面      | 登録           |